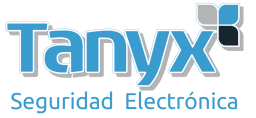

## Configurar una red punto a multi-punto (PtMP) 2 capas

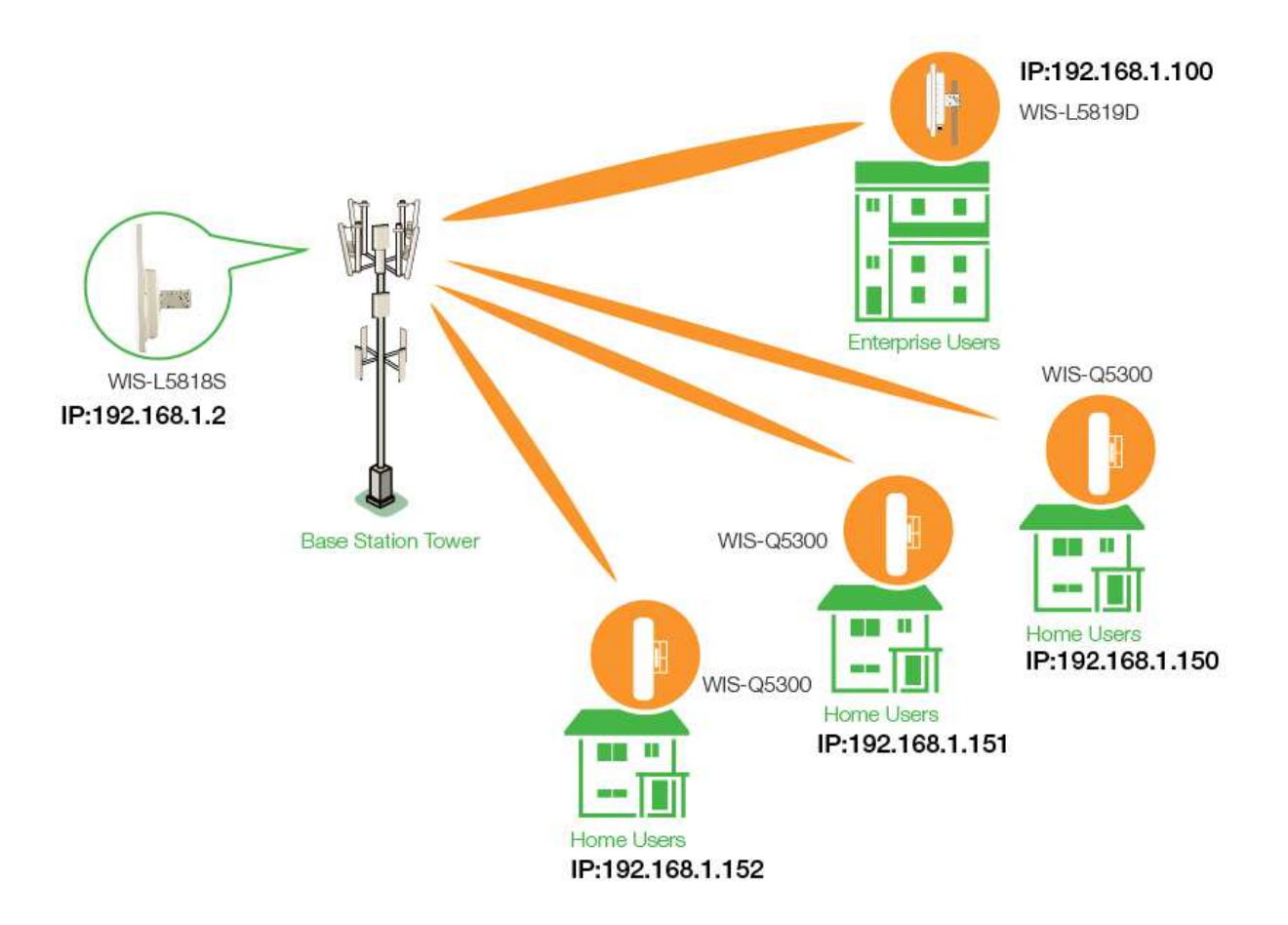

- Primero, configure la red cableada de su computadora con IP estática de 192.168.1.x (x debe ser cualquiera de entre 100 ~ 254, como 192.168.1.100). Esta computadora se usa para configurar las antenas.
- Usando un navegador web, ingrese 192.168.1.2 como la "URL" para obtener acceso a la consola de administración de la radio. Ingrese "admin" como la cuenta de administración y "admin" como la contraseña.

## Para la configuración de la estación base WIS-L5818S:

a) Vaya a la página Radio, asegúrese de que el Modo inalámbrico sea "Punto de acceso".

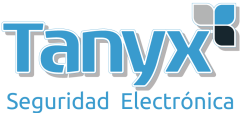

 b) Vaya a la página Inalámbrico, seleccione Activar en disponibilidad inalámbrica y presione Aplicar y guardar después de finalizar el SSID y la configuración de encriptación.
 Wireless Settings

| Wireless1 Wireless2 Wirel                                                    | ss3 Wireless4           |
|------------------------------------------------------------------------------|-------------------------|
| Wireless Availability : @Enable@<br>Hide SSID : @Enable@<br>SSID : Wisnetwor | isabled<br>isabled<br>s |
| Wireless Security                                                            |                         |
| Security : W<br>WPA Authentication : P:<br>WPA Procharad Key                 | AAES  K Show            |

## Para la antena cliente WIS-Q5300 y WIS-L5819D:

- a) Vaya a la página Red y haga clic en Interfaz VLAN, luego haga clic en el botón Editar.
- b) Después de abrir la ventana, ingrese la dirección IP de acuerdo con su asignación de IP y luego haga clic en "Aplicar"

| ₽:           | Static      DHCP      None |                            |                  |
|--------------|----------------------------|----------------------------|------------------|
| IP Address : | 192.168.1.3 Input th       | e IP Address Primary DNS : | 8.8.4.4          |
| Netmask :    | 255.255.255.0              | Secondary DNS :            | 192.168.1.1      |
| Gateway IP : | 192.168.1.1 Input the      | ateway IP                  | Input the DNS IP |
| MTU:         | 1500                       |                            |                  |
| DHCP Server: |                            |                            |                  |

- c) El software lo redirigirá a la nueva página IP, use "admin" como nombre de usuario y contraseña para iniciar sesión, y vaya a la página inalámbrica.
- d) Vaya a la página de Radio, elija el Modo inalámbrico como "Estación". Aplicar y guardar
- e) Vaya a la página de Wireless, presione Scan. Espere a mostrar la señal, luego haga clic en el SSID o la dirección MAC. Presione aplicar y guardar.

| Wireless Settings |       |      | • |
|-------------------|-------|------|---|
| SSID :            | Cisco | Scan |   |
| Lock to AP MAC :  |       |      |   |

f) La página principal mostraría la condición de conexión actual. Puede verificar la intensidad de la señal o el rendimiento gráfico.

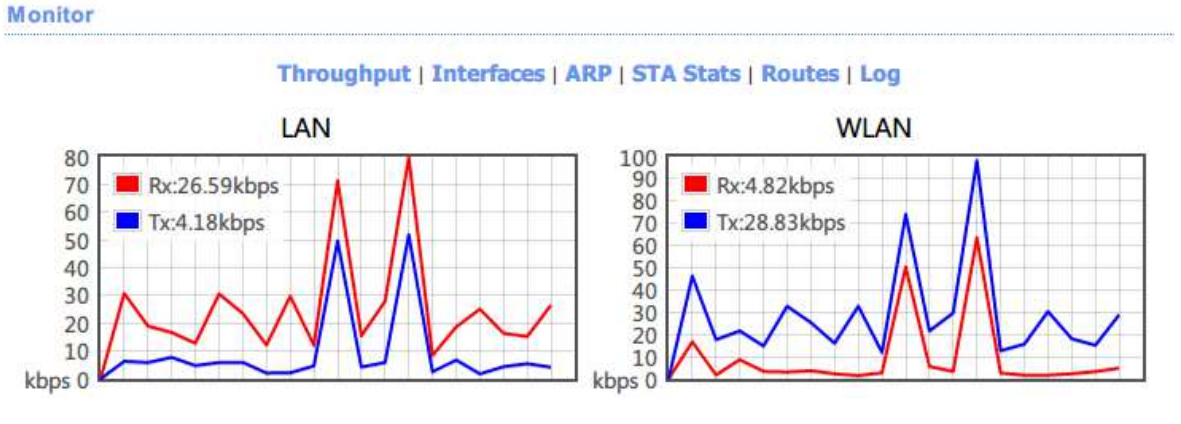